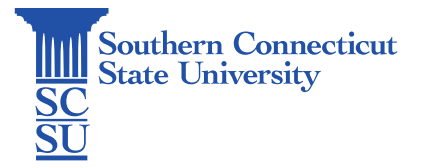

## Wifi: Eduroam - Android

| Introduction            | 1 |
|-------------------------|---|
| How to connect          | 1 |
| Check your Wi-Fi Status | 5 |

## Introduction

This guide will show how to connect Android devices to the Wi-Fi network: Eduroam.

## How to connect

- 1. Open a browser and enter the URL: eduroam.southernct.edu
  - a. You will be directed to the SCSU Eduroam landing page where your device's system will be detected.

|   | <u>SESD</u>                                                                                                    |   |
|---|----------------------------------------------------------------------------------------------------|---|
|   | This area is available to provide some basic<br>welcome message to your users, such as,<br>this is our organization's Wi-Fr network. Your<br>device has been detected and by Connecting<br>below you will be configured for our secure<br>Wi-Fr Service. |   |
|   | The following system was detected:                                                                                                    |   |
| A | CIOFCOD                                                                                                    |   |
|   | Step 1: Flease select a source, then install and run the<br>App.                                                                                                    |   |
|   | (Google Play Store (App) ->   Bowelcad                                                                                                    | C |
|   | Step 2 (Optional): If you are not promoted for predentials,<br>use the Chrome browser and click on JoinNow below.                                                                                                    |   |
|   | JoinNow                                                                                                    |   |
|   | by obcharg the countries buttine processor are the full view of terms and good lines.                                                                                                    |   |
|   | Was your device detected incorrectly?                                                                                                    |   |
|   | Salect your device Andraid ~                                                                                                    | B |
|   | Photopholes Prevendity received com                                                                                                    |   |

- b. If your device is detected incorrectly, select the correct type below.
- c. When confirmed, click "Download".

2. Select the Google Play Store to install and open the app.

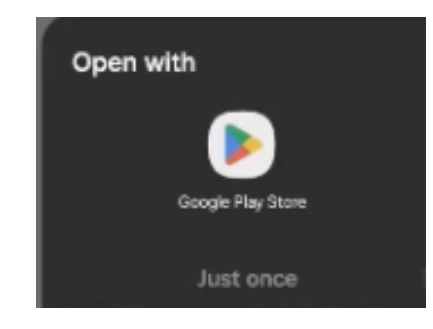

3. When prompted, select "Install" to begin the download.

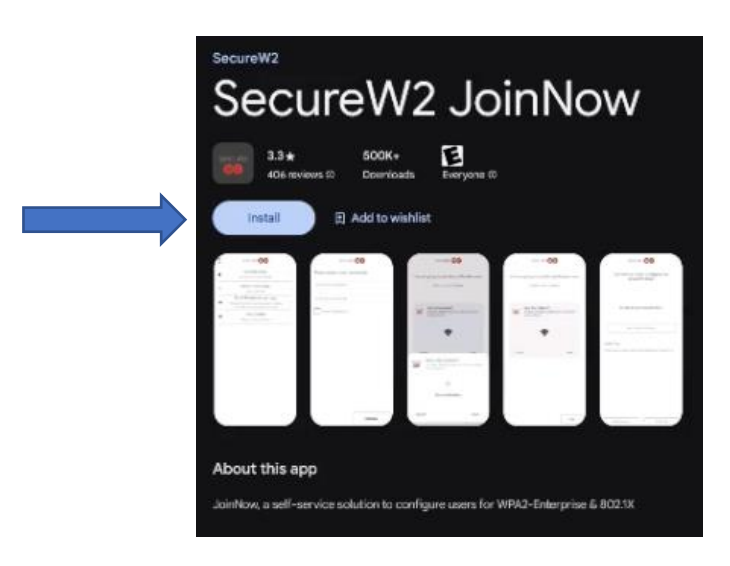

a. Once downloaded, click "Open" and the SecureW2 file will initiate configuration.

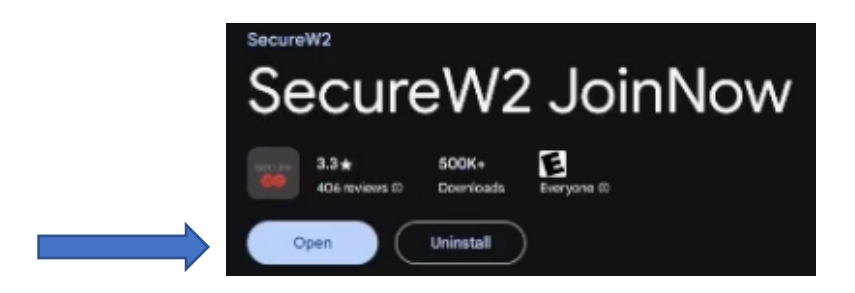

| : | secure <b>W2</b>                                                                                       |   |
|---|----------------------------------------------------------------------------------------------------|---|
|   | Restart Setup<br>Submit new credentials                                                                | > |
| 4 | Search and Setup<br>New Network                                                                        | × |
| 8 | Email Feedback and Logs<br>This will faunch your armail app, please<br>provide any appropriate details | > |
| θ | Help Guides<br>Solve common lasues                                                                     | > |
|   |                                                                                                    |   |
|   |                                                                                                    |   |
|   |                                                                                                    |   |
|   |                                                                                                    |   |
|   | ) Daweloading configuration                                                                            |   |
|   |                                                                                                    |   |
|   |                                                                                                    |   |

4. Once configured, the system will prompt you to authenticate your credentials.

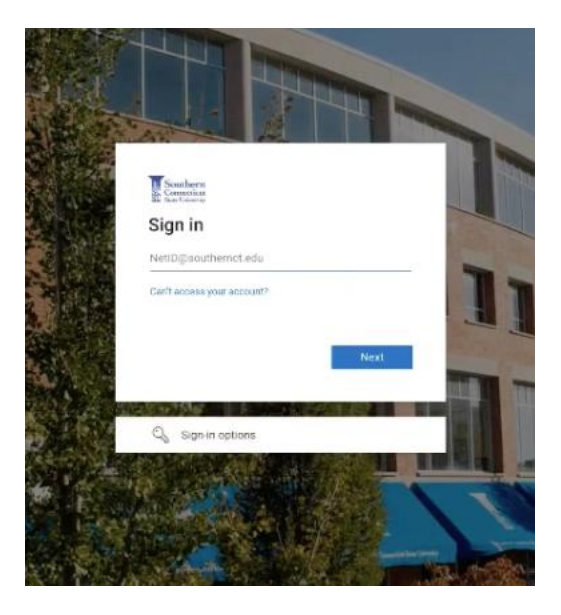

- a. Enter your full SCSU emails address and password.
- 5. Once your credentials have been verified a prompt will appear for enrollment. Click "Continue".

| Southern Connecticut State 1 × Stoloud.securew2.com/sse/7= × +                   |   |           |                    |                                          |                                                                                                    |                                                                                                    |                                                                                                    |                                                                                                    |
|----------------------------------------------------------------------------------|---|-----------|--------------------|------------------------------------------|----------------------------------------------------------------------------------------------------|----------------------------------------------------------------------------------------------------|----------------------------------------------------------------------------------------------------|----------------------------------------------------------------------------------------------------|
| ÷                                                                                |   | C         |                    | cloud.securew2.com/sso/?state=3425fcbf-( | ☆                                                                                                    | ±                                                                                                    | 2                                                                                                    | :                                                                                                    |
|                                                                                  |   |           |                    |                                          |                                                                                                    |                                                                                                    |                                                                                                    |                                                                                                    |
| Click continue to return to the application and complete the enrollment process. |   |           |                    |                                          |                                                                                                    |                                                                                                    |                                                                                                    |                                                                                                    |
| Continue                                                                         |   |           |                    |                                          |                                                                                                    |                                                                                                    |                                                                                                    |                                                                                                    |
|                                                                                  |   |           |                    |                                          |                                                                                                    |                                                                                                    |                                                                                                    | -                                                                                                    |
|                                                                                  |   |           |                    |                                          |                                                                                                    |                                                                                                    |                                                                                                    | - 1                                                                                                    |
|                                                                                  | ÷ | ← →<br>ci | ← → C<br>Click.com | ← → C ™                                  | C 2 C cloud securew2 com/sso/?state=3425fcbfe Click continue to return to the application and complete the enrollment Continue | ← → C to cloud securew2 com/sso/7state=3425fcbf4 ☆ Click continue to return to the application and complete the enrollment process Continue | ← → C ≈ cloud.securew2.com/sso/?state=3425fcbf4 ☆ ± Click continue to return to the application and complete the enrollment process. Continue | ← → C <sup>2</sup> cloud.accurew2.com/sso/?state=3425fcb14 ☆ ★ I Click continue to return to the application and complete the enrollment process. Continue |

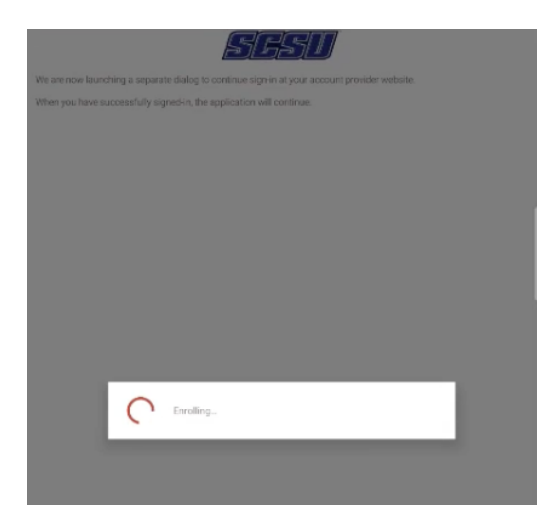

- 6. The next step is to Save/Allow "JoinNow".
  - a. Click "Next" and grant permission for your device.

|           | SESD                                                                                       |          |  |
|-----------|--------------------------------------------------------------------------------------------|----------|--|
| You are   | e going to see one of the below notification                                               | is next. |  |
|           | Make sure to save/ Allow.                                                                  |          |  |
|           | JoinNow MultiOS wants to seve a network<br>to your phone                                   |          |  |
|           | •                                                                                          |          |  |
|           | Cancel Save                                                                                |          |  |
|           | or<br>Allow suggested Wi-Fi networks?                                                      |          |  |
|           | JoinNow MultiOS suggested networks.<br>Device may connect automatically<br>No thanks Allow |          |  |
|           |                                                                                            |          |  |
|           |                                                                                            |          |  |
|           |                                                                                            |          |  |
|           |                                                                                            |          |  |
|           |                                                                                            |          |  |
|           |                                                                                            |          |  |
| c = = 🔽 🌈 | ) 🗊 👩 🔽 🔊 G                                                                                |          |  |

b. Select "Save".

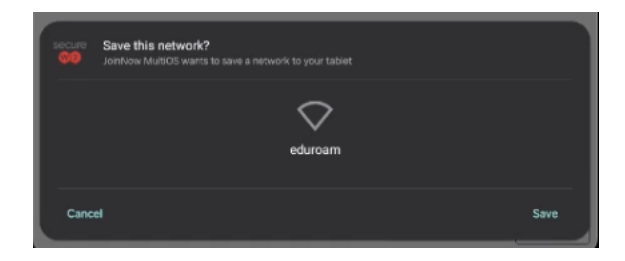

7. Status will show: "Your Device is Configured for eduroam!"

| <u>SESO</u>                                   |                                                                                                   |
|-----------------------------------------------|---------------------------------------------------------------------------------------------------|
| Your Device is now Configured for<br>eduroam! |                                                                                                   |
|                                               |                                                                                                   |
| To check your Connection:                     |                                                                                                   |
| Go to Wi-Fi Settings                          | ]                                                                                                 |
|                                               |                                                                                                   |
| your Wi-FL                                    |                                                                                                   |
|                                               | Your Device is now Configured for<br>eduroam!<br>To check your Connection:<br>Go to WiFi Settings |

## Check your Wi-Fi Status

8. To check your connection click "Go to Wi-Fi Settings". Once you have successfully joined, your device should reflect Wi-Fi connection to "eduroam".

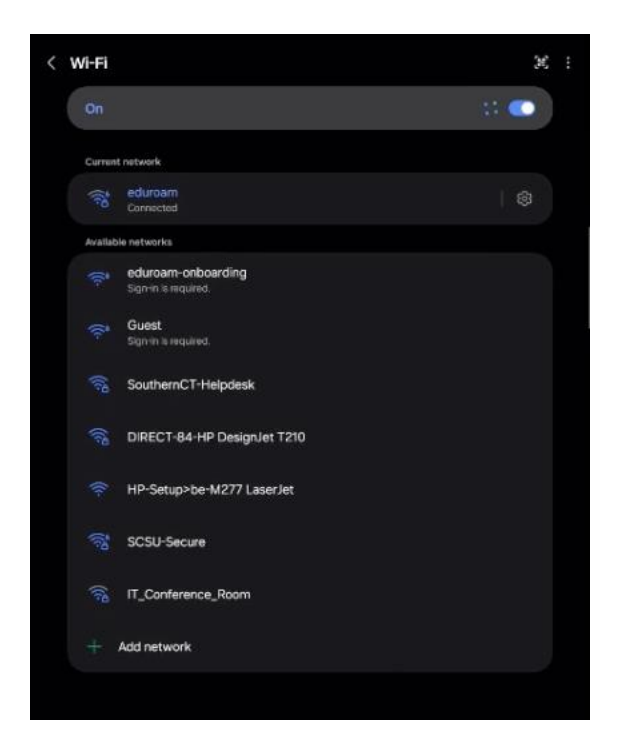

9. If any errors occur, please contact the SCSU IT Help Desk.